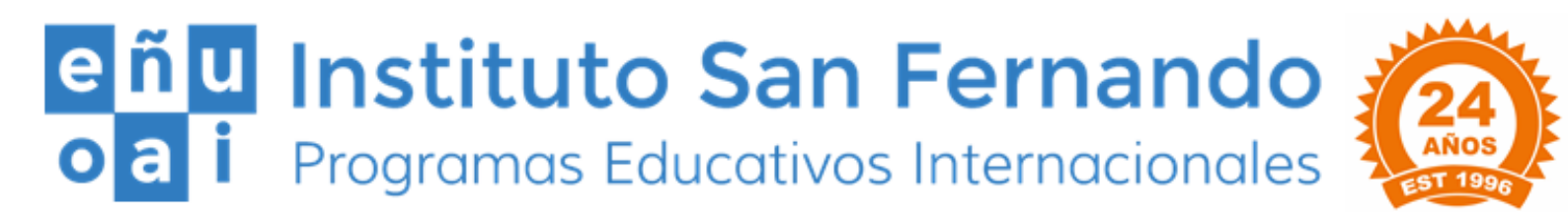

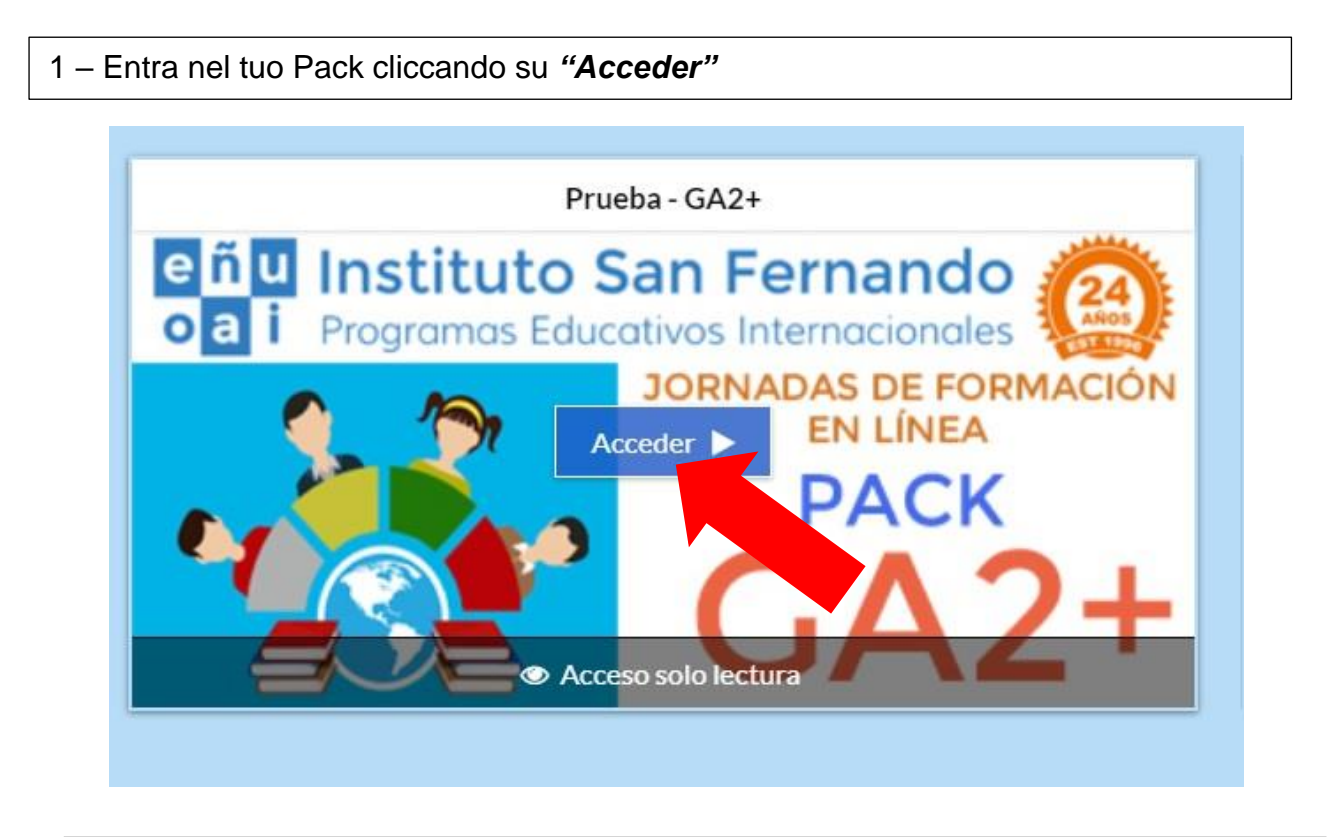

2 - Nella sezione "Aula" è caricato il tuo Pack.

| envenidos a las Jornadas de Formación En Línea!                                                                              | % Prueba - GA2+                                      |   | 🗐 Aula    |
|----------------------------------------------------------------------------------------------------|------------------------------------------------------|---|-----------|
| envenidos a las Jornadas de Formación En Línea!                                                                              |                                                      |   |           |
| INGUA O<br>JLTURA O<br>SITA VIRTUAL O<br>Insenso Informato Formazione On-Line O<br>tálogo con biblioteca Packs disponibles I | ) ¡Bienvenidos a las Jornadas de Formación En Línea! |   | Actividad |
| JLTURA O<br>SITA VIRTUAL O<br>Insenso Informato Formazione On-Line O<br>tálogo con biblioteca Packs disponibles I            | LENGUA                                               |   |           |
| SITA VIRTUAL O<br>Insenso Informato Formazione On-Line O<br>tálogo con biblioteca Packs disponibles I                        | CULTURA                                              |   |           |
| tálogo con biblioteca Packs disponibles                                                                                      | VISITA VIRTUAL                                       |   |           |
| tálogo con biblioteca Packs disponibles 🕢                                                                                    | Consenso Informato Formazione On-Line                | 0 |           |
|                                                                                                    | 🖹 Catálogo con biblioteca Packs disponibles          |   |           |
| ites de despedirnos 🔘                                                                                                    | ⊋ Antes de despedirnos                               |   |           |

## II Pack include:

- Video de Bienvenida (clicca per visualizzarlo)
- Instrucciones Packs Alumnos
- Sessione educativa di LENGUA, CULTURA e VISITA VIRTUALE: Ogni cartella contiene:
  - Video con materiale educativo (clicca per visualizzarlo)
  - Esame (clicca per realizzarlo.) L'esame consiste in un test a risposta multipla. Punteggio: +1 risposta esatta; - 0,5 risposta errata; 0 risposta non data. Il punteggio farà media per la votazione finale riportata nel tuo diploma di partecipazione. Inoltre, il tuo professore, potrebbe tenerlo in considerazione per qualificarti, chiedi direttamente a lui per maggiori informazioni.

## Contenuti obbligatori per terminare il corso.

IMPORTANTE: cliccare su "Marcar como terminado" ogni volta che si termina di visualizzare un contenuto obbligatorio, è necessario per completare il Pack e poter scaricare alla fine il Diploma.

- **Consenso Informato Formazione on-line** (leggilo insieme ad un genitore attentamente)

## Contenuto obbligatorio

IMPORTANTE: cliccare su "Marcar como terminado" ogni volta che si termina di visualizzare un contenuto obbligatorio, è necessario per completare il Pack e poter scaricare alla fine il Diploma.

- Catálogo con biblioteca Packs disponibili (consultalo per scegliere il tuo prossimo Pack)
- Antes de despedirnos (clicca per inviarci il tuo feedback sull'iniziativa) Contenuto obbligatorio

IMPORTATE: cliccare su "Marcar como terminado" ogni volta che si termina di visualizzare un contenuto obbligatorio, è necessario per completare il Pack e poter scaricare alla fine il Diploma. 3 – Nella sezione *"Expediente"* potrai vedere i risultati degli Esami effettuati di ogni sessione educativa (clicca su "ver intento").

| 0% Prueba - GA2+                                                                                                   |                                  | ┛ Aula    | 🔍 Foros                     | Expediente                 |
|----------------------------------------------------------------------------------------------------|----------------------------------|-----------|-----------------------------|----------------------------|
|                                                                                                    |                                  |           |                             | EL ALUMNO TIE              |
|                                                                                                    |                                  | Ha        | accuaido en <b>modo s</b> e | olo lectura al campus de e |
| Asignatura                                                                                                    |                                  |           |                             |                            |
|                                                                                                    |                                  |           |                             |                            |
| Prueba - GA2+ (Prueba - XXIV                                                                                       | Edición de las Jorn              | adas de F | ormación En                 | Línea - GRATIS)            |
| Prueba - GA2+ (Prueba - XXIV<br>🕑 ¡Bienvenidos a las Jornadas de Formación E                                       | Edición de las Jorn              | adas de F | ormación En                 | Línea - GRATIS)            |
| Prueba - GA2+ (Prueba - XXIV<br>(Bienvenidos a las Jornadas de Formación E<br>LENGUA                               | Edición de las Jorn<br>in Líneat | adas de F | ormación En                 | Línea - GRATIS)            |
| Prueba - GA2+ (Prueba - XXIV<br>);Bienvenidos a las Jornadas de Formación E<br>LENGUA<br>) Indefinido: forma y uso | Edición de las Jorn              | adas de F | ormación En                 | Línea - GRATIS)            |
| Prueba - GA2+ (Prueba - XXIV                                                                                       | Edición de las Jorn              | adas de F | ormación En                 | Línea - GRATIS)            |

4 –Il tuo professore potrà vedere il risultato completo dei tuoi esami, con le tue risposte corrette ed errate.

5 – Nella pagina di *"Inicio"* potrai scaricare il tuo Diploma, solo dopo aver terminato di effettuare tutti i contenuti obbligatori.

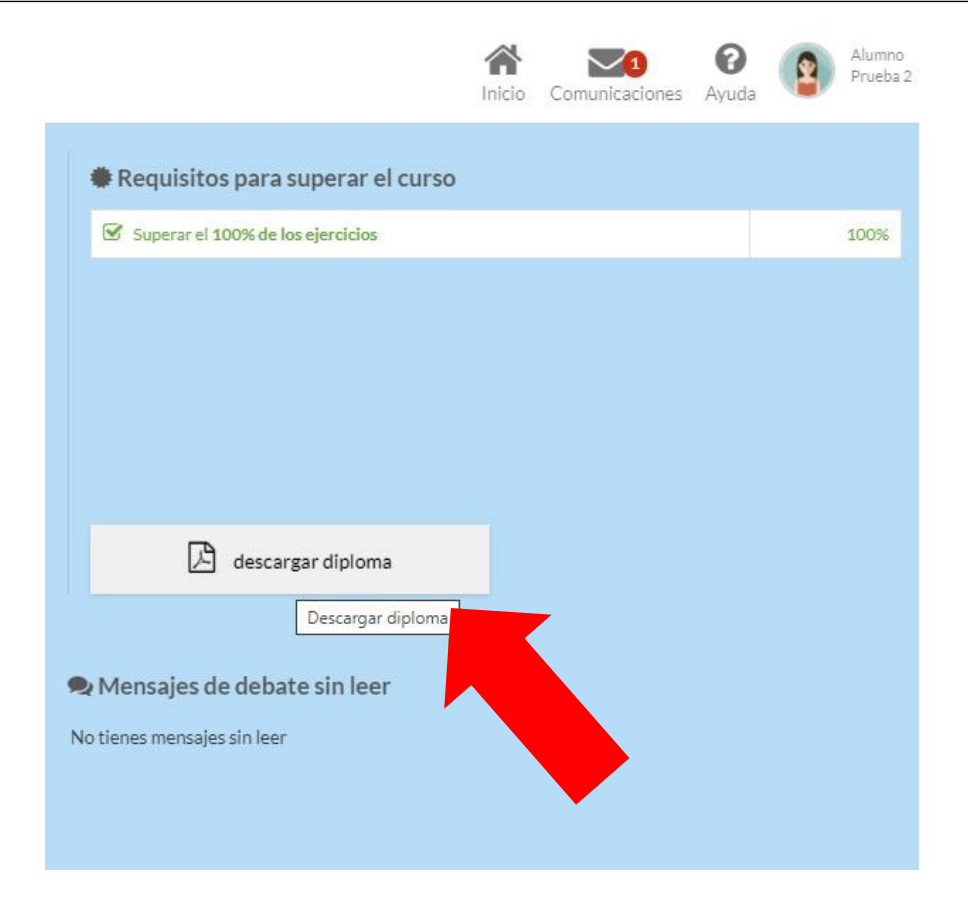

6 – Potrai utilizzare la piattaforma per comunicare con il tuo professore ed i tuoi compagni attraverso messaggistica privata, chat, forum e video chiamate (l'invito ad eventuali videochiamate, che possono essere organizzate solo dal tuo professore, è visibile nella pagina di *"Inicio"* nella sezione *"Agenda"*.

| Instituto San Fernando Programas Educativos Internacionales                   |                                                                                              |                     | Inicio                        |
|-------------------------------------------------------------------------------|----------------------------------------------------------------------------------------------|---------------------|-------------------------------|
| Prueba - GA24                                                                 | Il Completado Image: Completado   12,5%   O El curso finalizará en:   0 1   2 7   MESES DÍAS | as estadísticas     | ch de los ejercicios          |
| 🛱 Agenda 🗎 Ver calendario                                                     | Comunicaciones sin leer                                                                      | 🖂 Ver todas         | 🙊 Mensajes de debate sin leer |
| 13 NOV @KVGeoconterencia (60 min)<br>17:41 Video chiamata di prova 03/11/2020 | Administrador<br>Bienvenidos a las XXIV EDICIÓN de las JORNADAS de FORMACIÓN EN              | 30/10/2020<br>00:00 | No tienes mensajes sin leer   |